1. 點選考生報名系統→身分證字號→114 學年度高中申請入學

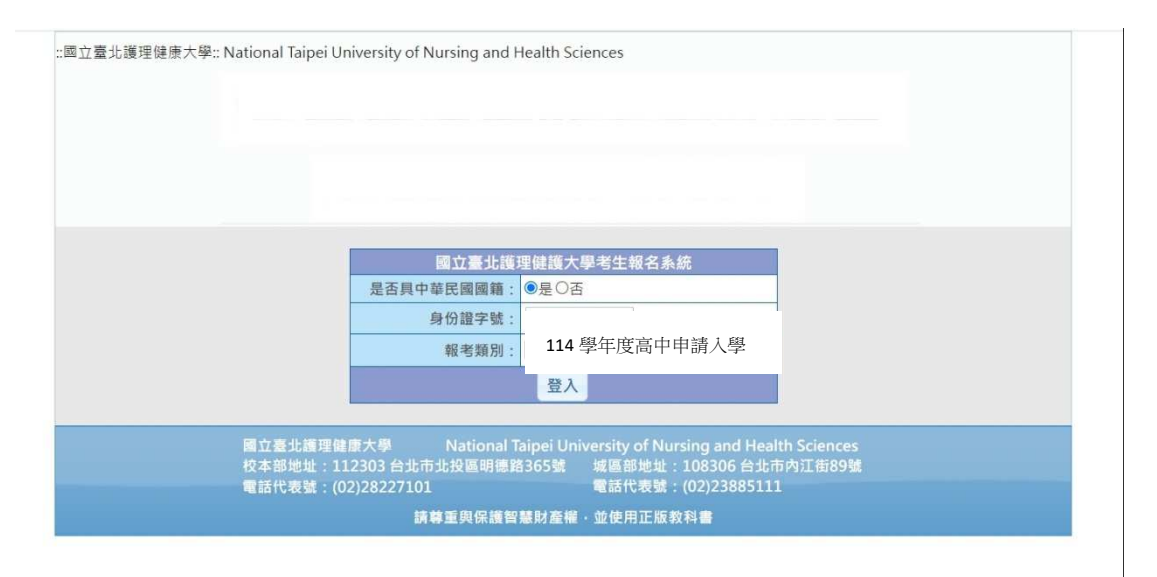

2. 閱讀個人資料同意書→下方點選「同意」

| 步驟1:<br>同意書                                                                                        | 步驟2:<br>輸入報名資料                                                                                                    | 步驟3:<br>確認報名資料                                                                                                    | 步驟4:<br>列印報名資料                                                                                                    |                    |
|----------------------------------------------------------------------------------------------------|----------------------------------------------------------------------------------------------------|----------------------------------------------------------------------------------------------------|----------------------------------------------------------------------------------------------------|--------------------|
|                                                                                                    |                                                                                                    | 同意書                                                                                                    |                                                                                                    |                    |
| 國立臺北護理健康大學(<br>讀、瞭解並同意本同意書<br>資料,並遵守以下所有規                                                          | 以下簡稱「本校」)依據「個人資料保<br>之所有內容。 <u>若您未滿十八歲,應於您<br/>範。</u>                                                                                                    | 護法」第八條第一項規定,向台端告<br><u>的法定代理人閱讀、瞭解並同意本</u> 同                                                                                                    | 知下列事項。當您簽署本同意書時,表示您已<br><u>意書之所有內容,本校始得蒐集、處理、利</u> 用                                                                 | 3閱<br>月個人          |
| 一、個人資料之蒐集目的<br>1.本校因執行招<br>政及服務等與組織單程相<br>2.本表單所蒐集<br>3.本校利用您的<br>個人資料保護法、相關法<br>關依法執行有必要時,學       | 生業務(134試務、銓敘、保訓行政、1<br>蘭事宣所必需蒐集您的個人資料。<br>您的個人資料,包括姓名、出生年月日<br>個人資料之地區為臺灣地區,使用期間<br>令及學校相關法規於各項業務範圍內進<br>校始得利用個人資料,利用之方式為書                                 | 35寶 (通) 訊與寶料庫管理、157調<br>、國民身分諂統一編號或護照號碼(周<br>為即日起本校就台端所填具之寶料(<br>行處理及利用。非招生期間繼續儲存<br>面、電子、網際網路或其它隨當方式                                           | 查統計與研究分析),為辦理招生、敦學、研究<br>言留諂號)、特徵、教育、職業、聯絡方式等。<br>含申請時填寫或繳交之資料),於招生期間1<br>於學校者,僅於台端申請、學校行政管理或公<br>。                  | 2、行<br>.年內依<br>公務機 |
| 二、個人資料之使用方式<br>1.本表單依據本<br>2.請務必提供正<br>3.您可向本校府<br>4.您可要求本校<br>5.若您行使上述<br>保護聯絡窗口之聯絡方式<br>您的欄槛鼓受損。 | :<br>校【隱私權政策聲明】,且遵循「個人<br>確,最新及完整的個人資料,若個人資<br>蒐集之您的個人資料,進行查詢或閱覽<br>停止蒐集、處理或利用您的個人資料,<br>權利,而遵數權益受損時,本校將不負<br>聯絡電話:(02)2822-7101 信箱:p<br>料使用方式與原先蒐集的目的不同時, | 資料保護法」與相關法令之規範下,<br>料有誤或不完整,您將可能損失相關<br>、製給複製本、要求補充或更正,而<br>或是要求刪除您的個人資料,但若落<br>相關賠償責任。如您對上述事項有裂<br>resident@ntunhs.edu.tw。<br>本校會在使用前先徵求您的書面同意 | 蒐集、處理及利用您的個人資料。<br>/權益。<br>本校依法得酌收必要成本費用。<br>(本校執行職務或業務所必須者,本校得拒絕之<br>講時,請參考本校【隱私權政策釐明】之個/<br>1, 您可以拒絕本校利用您的個人資料,但可算 | 之。<br>人資料<br>非導致   |
| 三、個人資料之保護<br>您的個人資料受<br>致您的個人資料被竊取、                                                                | 到本校【隱私權政策聲明】之保護及現<br>洩漏、竄改、遭其他侵害者,本校將於                                                                                                    | 範。倘若發生違反「個人資料保護法<br>查明後以電話、信函、電子郵件或網                                                                                                    | :」規定或因天災、事變或其他不可抗力之因素<br>站公告等方法,擇適當方式通知您。                                                                            | 長,導                |
| 四、同意書之效力<br>1.本校保留随時<br>人資料保護聯絡窗口聯繫<br>2.您自本同意書                                                    | 修改本同意書規範之權利,並將修訂後<br>。否則將視為您已同意並接受本同意書<br>取得的任何建議或資訊,無論是書面或                                                                                                | 之規範公告於本校網站,不另作個別<br>之増訂或修改內容。<br>口頭形式,除非本同意書條款有明確                                                                                               | 通知。如果您不同意修改的內容,請直接與4<br>規定,均不構成本同意條款以外之任何保證。                                                                         | 本校個<br>。           |
| 五、準 <b>據法與管轄法院</b><br>本同意書之解釋                                                                      | 與適用,以及本同意書有關之爭議,均                                                                                                    | 應依照中華民國法律處理,並同意以                                                                                                    | 臺灣台北地方法院為第一審管轄法院。                                                                                                    |                    |
| 六、經本校向您告知上開                                                                                        | 事項,當您點選【同意】後,即視為您                                                                                                    | 已詳閱並了解 <mark>本同意書</mark> 內容,且同意                                                                                                    | 遵守所有事項。                                                                                                    |                    |
|                                                                                                    |                                                                                                    | 不同意同意                                                                                                    |                                                                                                    |                    |

3. 填寫報名表各項欄位,\*為必填欄位,系所請填寫普通科,應屆畢業生畢業

年月請填寫114/06。確認所有欄位資料皆正確無誤後,再行點選「送出預

覧」。

| 步驟1:<br>同意書            | 步驟2:<br>輸入報名資料                                                        | 步驟3<br>確認報                                    | :<br>服名資料                                | 步驟4:<br>列印報名資料                                                     |                   |  |
|------------------------|-----------------------------------------------------------------------|-----------------------------------------------|------------------------------------------|--------------------------------------------------------------------|-------------------|--|
| 為必填欄位<br>8088388       | 國立臺北護理健                                                               | 康大學112學年度高                                    | 中申請入學考試報                                 | 名表                                                                 |                   |  |
| ≫ // 回于 弧 ·<br>* 批 2 · | F2 3                                                                  | ***年日1 ·                                      |                                          | *出生日間・                                                             |                   |  |
| 此口·<br>如名是否孁要诰字·       | ●否○是*如有浩字雲求,言                                                         | 唐勿白行诰字 , 諸在彭                                  | 名表上正楷書寫                                  |                                                                    |                   |  |
| 照片上傳:                  | 選擇檔案 未選擇任何檔案                                                          |                                               | 1.請傳2吋證件照<br>2.照片檔案大小不<br>3.照片解析度至少      | 僅接受副檔名為"jpeg"、"jpg"照片<br>得超過 1024K bytes。<br>為:高度 531 像素,寬度 350 像素 | 檔案。<br>(531 * 350 |  |
| 身份種類:                  | ●一般生〇中低收入戶〇低收入戶<br>低收入戶免繳費,中低收入戶減免60%,請依一階報名身分遵填。                     |                                               |                                          |                                                                    |                   |  |
| *通訊地址:                 | 郵遞區號:()<br>(如有變更者 請電洽:(02)28                                          |                                               |                                          |                                                                    |                   |  |
| *電話:                   | - #                                                                   |                                               | *=                                       | F機:(格式:09:                                                         | 12345678)         |  |
| *緊急聯絡人:                |                                                                       |                                               | *緊急聯絡電                                   | <b>請留下</b> 可聯絡,                                                    | 之電記               |  |
| *E-mail :              | <b>請務必填寫正確</b><br>*日後通知信箱以此信稿為準,讀書價確認。ps.連講遊免使用免費信箱,如:hotmail信箱,以免濃信。 |                                               |                                          |                                                                    |                   |  |
| *學歷:                   | ⑥高中應屆畢業生         〇高中畢業生         「請輸入學校系所學校         畢業/肄業年月            | ξ:                                            | 系)                                       | ◎:□普通科                                                             |                   |  |
| *報考系所組別:               | 系所: 請選擇 ✔ 組別:                                                         | 請選擇 Y                                         |                                          |                                                                    |                   |  |
| *筆試科目:                 |                                                                       |                                               |                                          |                                                                    |                   |  |
| 應繳資料:                  | 完成網路報名後請下戰報名表<br>傳資格審查暨書審資料。上個<br>業,並下戰「資格審查書面署                       | E,並自行參考招生簡<br>J網站(https://www.jo<br>B查資料上傳確認表 | 章各系應上傳之指<br>:tv.ntut.edu.tw/caa<br>自行堅在。 | 定資料項目,依規定截止日期當日2<br>ac/),資料上傳後請務必於網站上完                             | 2:00前完成<br>成「確認」  |  |
|                        |                                                                       | 上一步 清陽 送                                      | 出預覽                                      |                                                                    |                   |  |

4. 再次檢視各項欄位資料是否正確,如有填寫錯誤請點選「修改」,回上一頁

修正資料。資料確認無誤請點「確認送出」會再跳出確認視窗,點選「確 定」送出報名表。

| 步驟1:<br>同意書 | 步驟2:<br>輸入報名資料                             | 步驟3:<br>確認報名資料                                                                    | 步驟4:<br>列印報名資料                                                       |  |  |  |  |
|-------------|--------------------------------------------|-----------------------------------------------------------------------------------|----------------------------------------------------------------------|--|--|--|--|
|             | 國立臺北護理                                     | 。<br>健康大學112學年度高中申請入學考                                                            | 考試報名表                                                                |  |  |  |  |
| 身份證字        | 號:                                         |                                                                                   |                                                                      |  |  |  |  |
| * <u></u> ¢ | 名: 海綿保保                                    | *性別:女                                                                             | *出生日期: 110/02/18                                                     |  |  |  |  |
| 姓名是否需要道     | 字: 否                                       | · · · ·                                                                           |                                                                      |  |  |  |  |
| 身份種         | 類:一般生                                      |                                                                                   |                                                                      |  |  |  |  |
| *通訊1        | (112)台北市北投區明德<br>(如有變更者 請電洽:(C)            | 路365號<br>)2)28227101 轉 2321~2323、2325、                                            | 2326)                                                                |  |  |  |  |
| ***         | 話: 02-28227101                             |                                                                                   | *手機: 0912345678                                                      |  |  |  |  |
| 緊急聯絡        | 人: 派大興                                     | 東急又                                                                               | 聯絡電話: 0912345678                                                     |  |  |  |  |
| *E-n        | ail: star@gmail.com<br>* 日後通知信箱以此信和        | star@gmail.com<br>*日後通知信箱以此信箱為準,請審慣確認。ps.建議避免使用免費信箱,如:hotmail信箱,以免漏信。             |                                                                      |  |  |  |  |
|             | 高中應屆畢業生                                    | 再次檢視填寫各項                                                                          | 聯絡資料是否正確無誤                                                           |  |  |  |  |
| *89         | 歷: 畢業/肄業學校系所 鷹                             | 飘烈高中 普通科                                                                          | 個人照片須於報名資料                                                           |  |  |  |  |
|             | 畢業/肄業年月1                                   | 12/06                                                                             | 確認送出後才跳顯示                                                            |  |  |  |  |
| *報考系所編      | 別:四年制日間部護理系 -                              | 一般生                                                                               |                                                                      |  |  |  |  |
| *筆試利        | 目: 學測加權平均                                  |                                                                                   |                                                                      |  |  |  |  |
| 應繳到         | 完成網路報名後請下載報<br>料:上傳資格審查暨書審資網<br>認」作業,並下載「資 | 版名表,並自行參考招生簡章各系應上<br>料。上傳網站(https://www.jctv.ntut.e<br>各審查書面審 <u>查資料上傳確認表</u> 」自行 | 傳之指定資料項目,依規定截止日期當日22:00前完成<br>idu.tw/caac/),資料上傳後請務必於網站上完成「確<br>i留存。 |  |  |  |  |
|             |                                            | 修改 確認送出                                                                           |                                                                      |  |  |  |  |

| 國立臺北護理健康大學112學年度高中申請入學考試報名表 |                                                                                                    |                                                    |                   |               |                         |  |
|-----------------------------|----------------------------------------------------------------------------------------------------|----------------------------------------------------|-------------------|---------------|-------------------------|--|
| 身份證字號:                      | First and the                                                                                                    |                                                    |                   |               |                         |  |
| *姓名:                        | 海綿保保                                                                                                    | *性別:女                                              |                   | *出生日期         | : 110/02/18             |  |
| 姓名是否需要造字:                   | -A                                                                                                    |                                                    |                   |               |                         |  |
| 身份種類:                       | 一般生                                                                                                    |                                                    |                   |               |                         |  |
| *通訊地址:                      | (112)台北市北投區明德<br>(如有變更者 請電洽 : (0)                                                                                                    | 络365號<br>2)28227101 轉 2321~232                     | 23 * 2325 * 2326) |               |                         |  |
| *電話:                        | 02-28227101                                                                                                    |                                                    | *手機:              | 0912345678    |                         |  |
| 緊急聯絡人:                      | 派大興                                                                                                    |                                                    | 緊急聯絡電話:           | 0912345678    |                         |  |
| *E-mail :                   | star@gmail.com<br>*日後通知信箱以此信和                                                                                                    | i為準,請審慎確認。ps.建                                     | a<br>議避免使用免費信箱    | · 如:hotmail信箱 | ,以免漏信。                  |  |
| *學歷:                        | 高中應屈畢業生 663<br>畢業/肄業學校3<br>畢業/肄業年月 11                                                                                                    | 8 <b>訊息</b><br>請再次確認資料無誤,<br>送出後即無法修改,<br>確定送出報名表? | 設置取消              | {             | 國人照片須於報名資料<br>確認送出後才能顯示 |  |
| *報考系所組別:                    | 四年制日間部護理系 -                                                                                                    | 般生                                                 |                   |               |                         |  |
| *筆試科目:                      | 學測加權平均                                                                                                    |                                                    |                   |               |                         |  |
| 應繳資料:                       | 完成網路報名後請下載報名表,並自行参考招生簡章各系應上傳之指定資料項目,依規定載止日期當日22:00前完成<br>(2) 上傳資格審查暨書審資料。上傳網站(https://www.jctv.ntut.edu.tw/caac/),資料上傳後請務必於網站上完成「確認」<br>認」作業,並下載「資格審查書面審查資料上傳確認表」自行留存。 |                                                    |                   |               |                         |  |
|                             |                                                                                                    | 修改 確認送出                                            |                   |               |                         |  |

5. 畫面出現報名表和繳費單即表示報名成功,請點選下方「下載報名資料」,

下載報名表與繳費單。

| 易               | 2010年子頭:                                                                        | (金)信(平)早                                                                                                    | 112 PL + 44                                                                                                    |                                                                                                    | *出生日報-110/02                                                                                                    |  |
|-----------------|---------------------------------------------------------------------------------|----------------------------------------------------------------------------------------------------|----------------------------------------------------------------------------------------------------|----------------------------------------------------------------------------------------------------|----------------------------------------------------------------------------------------------------|--|
| 122×            | 2010 ·                                                                          | (李/西)(本)(古)<br>(五)                                                                                                    | (111年7月1日) 又                                                                                                    |                                                                                                    | 西井田飛5 110/02/                                                                                                    |  |
| 12-028          | 意味道: うう                                                                         | —<br>—                                                                                                    |                                                                                                    |                                                                                                    |                                                                                                    |  |
| +               | 18 12 14 40 ·                                                                   | (112)台北市北投區明德路365號                                                                                                    |                                                                                                    |                                                                                                    |                                                                                                    |  |
|                 | MARKAGINE :                                                                     | 如有變更者 請電治:(02)28227101 講 2321~2323 - 2325 - 2326)                                                                                                    |                                                                                                    |                                                                                                    |                                                                                                    |  |
| 122             | *電話:                                                                            | 02-28227101                                                                                                    | 4                                                                                                    | *手機:                                                                                                    | 0912345678                                                                                                    |  |
| 東               | 滚着给人:                                                                           | 減大異<br>ctax®omail.com                                                                                                    | 41                                                                                                    | 繁献眼相電話:                                                                                                    | 0912345678                                                                                                    |  |
|                 | *E-mail :                                                                       | *日後通知信稿以此信                                                                                                    | 福海道・諸曹慎確認・ps.]                                                                                                    |                                                                                                    | ) 如:hotmal/g程 ) 以先考虑                                                                                                    |  |
|                 | "恭愿 :                                                                           | 毫中薄型最美王<br>最美/磁频带校东所<br>最美/磁频年月                                                                                                    | <b>夏</b> 発夏≑ 普通%<br>112/06                                                                                                    |                                                                                                    |                                                                                                    |  |
|                 | _                                                                               |                                                                                                    |                                                                                                    |                                                                                                    | - (2                                                                                                    |  |
| 《銀考             | 条所組別:                                                                           | 四年制日間部護理永                                                                                                    | 一般主                                                                                                    |                                                                                                    |                                                                                                    |  |
| *               | ■該料目:                                                                           |                                                                                                    |                                                                                                    |                                                                                                    |                                                                                                    |  |
|                 | 廣勘資料:                                                                           |                                                                                                    | Hi · 上课提站(https://www                                                                                                    | vjctv.ntut.edu.tv/ca                                                                                                    | 第二十四、四、四、四、四、四、四、四、四、四、四、四、四、四、四、四、四、四、四、                                                                                                    |  |
| 2               | 20000                                                                           | 蛇」作用·兰下町「第                                                                                                    | 格普查書面普查資料上專問                                                                                                    | 認表」自行留存・                                                                                                    | N STREET, STREET, STREET, STREET, ST                                                                                                    |  |
|                 | 國立量:                                                                            | 比護理健康大學112                                                                                                    | 學年度高中申請入學幸                                                                                                    | 民名獻費單 自行收                                                                                                    | 的款项统一收掉                                                                                                    |  |
|                 |                                                                                 | 2                                                                                                    |                                                                                                    |                                                                                                    | and a lateral second                                                                                                    |  |
|                 | 考生性                                                                             | 名 海绵保保                                                                                                    |                                                                                                    |                                                                                                    | <b>衛廷-</b><br>縦変影亮:                                                                                                    |  |
|                 |                                                                                 | ور مر در در در در ا                                                                                                    |                                                                                                    |                                                                                                    | 112/04/25 51                                                                                                    |  |
| ¥               | 粮石原/                                                                            | 7 四年前日前が理経及 一般王                                                                                                    |                                                                                                    |                                                                                                    | 112/05/0315 *                                                                                                    |  |
| -               | 收款。                                                                             | 1. 同业委托雅理位康大举                                                                                                    |                                                                                                    |                                                                                                    |                                                                                                    |  |
|                 | 2535295                                                                         |                                                                                                    |                                                                                                    |                                                                                                    |                                                                                                    |  |
| 4               | <b>教費</b> 稿]                                                                    | 0043706012000123                                                                                                    |                                                                                                    |                                                                                                    |                                                                                                    |  |
| 收               | 00 0 zi i                                                                       | 目 112举半座高中市特人举频名音                                                                                                    |                                                                                                    |                                                                                                    |                                                                                                    |  |
| 23.             | 56.A.34                                                                         |                                                                                                    |                                                                                                    |                                                                                                    |                                                                                                    |  |
|                 | 合計新台<br>(NT\$ 1000                                                              | ♥: 査 仟 掌 fl<br>()                                                                                                    | F \$ 拾 \$ 元整                                                                                                    | (收款盈然)<br>程程收末度加益<br>我花辈後五次                                                                                                    |                                                                                                    |  |
|                 |                                                                                 |                                                                                                    |                                                                                                    |                                                                                                    |                                                                                                    |  |
|                 | -                                                                               |                                                                                                    | 1108888888                                                                                                    | 16 da a                                                                                                    | مد الله الله                                                                                                    |  |
|                 | 商立                                                                              | 室沁镜珠健康大学                                                                                                    | 116年千度尚平平靖入                                                                                                    | 干税石 目行収納                                                                                                    | <b>秋州脱一收强</b>                                                                                                    |  |
|                 |                                                                                 | 檀香椴(ATM):檀八晶                                                                                                    | 片金融中一输入咨码一道接(                                                                                                    | 8.算一输入行床代统007                                                                                                    | 一動入極緊系導入後                                                                                                    |  |
| Г               | 8%                                                                              | and the second second se                                                                                                    | the second second second second second second second second second second second second second second second se                   |                                                                                                    | the second second second second second second second second second second second second second second second s                                                                                                    |  |
|                 |                                                                                 | 6两一额入路低金頭一項:<br>6子逝款人名意付手短音:                                                                                                    | 思歸入機說良金額高部複報4<br>(「え・】                                                                                                    | (總) 附完成 - 【跨行朝                                                                                                    | (依此使用彩一级品片                                                                                                    |  |
|                 |                                                                                 | 6两→輸入轉後金額→接)<br>6十単款人名名付手续登)<br>50行弊後:须事此向第一                                                                                                    | 巡路入機波及全取員協議総項<br>(「え・】<br>- 銀行車協算≥復明線機業務)                                                                                         | (總:即完成一 【跨行朝<br>R释:兰约定交易(稱:                                                                                                    | 1次发说用初一成品片<br>3)预说:【将梦辑                                                                                                    |  |
| # 1             | <ul> <li></li></ul>                                                             | 3两→输入器法全项→接<br>3+3 微款人类自计手续量1<br>级行器法:须要先向第-<br>3项组进10其元符:另须:<br>级行器法:须要先向第-                                                                                                    | 也購入橫號良金穀魚將後無用<br>(1元一]<br>- 張行軍操黨2個網線橫算語)<br>赛先的定線入橫號(存戶編發<br>- 張行軍操電路傳音功能。【                                                      | (魏) 即克立 - 【時行朝<br>1時 - 五均克交易(韓)<br>() 】<br>各藝縣橫金額起送10至                                                                                     | 1971天空日书—秋乐月<br>8)嗟说 · 【等梦辑<br>元辞 · 月拔亭元均定 【 <sup>主 主答</sup>                                                                                                    |  |
| # - 10<br>10    |                                                                                 | 34→輸入購價金額→每<br>1→輸款人需当付券項幣<br>約5%就值:须事先向第-<br>38項超過10萬元課:另須<br>32行購價:须事先向第-<br>.< .< <td>總總入橫說良金聚員師後無冊<br/>(7天一]<br/>一號行守墳篇2位綱總橫貫接5)<br/>香美的定線入橫號(存戶編前<br/>一號行字墳電路錄音功能。【</td> <td>18、附充点 - 【時行朝<br/>18時 - 五均定反義 (称:<br/>)]<br/>今季弊快全政超過10萬</td> <td>111.5.2.2月初一,53.5月<br/>8) 清流 - 【将竖魏<br/>元锋 · 并须事先时定<br/>詳</td>                                                                                                    | 總總入橫說良金聚員師後無冊<br>(7天一]<br>一號行守墳篇2位綱總橫貫接5)<br>香美的定線入橫號(存戶編前<br>一號行字墳電路錄音功能。【                                                       | 18、附充点 - 【時行朝<br>18時 - 五均定反義 (称:<br>)]<br>今季弊快全政超過10萬                                                                                      | 111.5.2.2月初一,53.5月<br>8) 清流 - 【将竖魏<br>元锋 · 并须事先时定<br>詳                                                                                                    |  |
| 第二章<br>第二章<br>1 | - · 8 激1 4<br>金術館<br>二 · 消後<br>第 二 · 消後<br>二 · 消後<br>二 · 消後<br>二 · 消後<br>二 · 消後 | 码一個人類法金額一座。<br>1中進款人套各付手級費)<br>一般起送10萬九時,另源:<br>5款行結果:該事先的第一<br>                                                                                                    | 認難入情能良金額曲線後接線<br>(1元・3)<br>- 既行李瑞章(昭綱魏援京務)<br>- 既行李瑞章(瑞士が能・<br>- 既行李瑞章(瑞士が能・<br>- 取行孝瑞章(武士、<br>- 取行孝(武士、<br>- 取行本)<br>- 取行本)      | 18、所充立、【時行朝<br>18時、立め定交易(精)<br>()】<br>各登録後金類超過10員<br>え付予授祭】                                                                                | 18天夜日が一次あ月<br>8) 後近 - 【み登録<br>元時 - 月近孝元の定<br>時<br>行                                                                                                    |  |
| 第二期 收款          |                                                                                 | 163一的八路後在第一次<br>17年並款人業各付手帳費<br>17年並款人業各付手帳費<br>17年2年、現在進行23元等。另源<br>5月28株:派事先的第一<br>一條並(存戶編號)]<br>並款:總甲做款單支算。                                                                                                    | 吃購入情說民会联旦將後按4<br>「死件帶接單a個調線橫實路」<br>等先的定購入情說(落戶編出<br>- 現件帶線整踏踏音功能。【<br>- 現件帶線整踏踏音功能。【<br>- 現件各合件做款。【做款人                            | 18 即元点 - 【時行朝<br>18時 - 立均定交易(魏:<br>()】<br>各登録任金町他通10篇<br>光代予授章】                                                                            | (法反注目が一次点片<br>5) 保近 - [分望線<br>元詳 : 片浜事先の定<br>時<br>行<br>: 合計<br>天                                                                                                    |  |
| 第二期 收款行口        | <ul> <li></li></ul>                                                             | 143—180入路後全頭一座。<br>141—180入路後三日子原盤)<br>及行路後:淡華光句第一<br>調桓進(11当元祥:月源)<br>現行路後:淡華光句第一<br>- 優進(淳戶編號)]<br>極款:提子做款單支第一                                                                                                    | 这種入機並及全要員等後無可<br>「死・1」<br>- 就行早端至=但同能低紧接<br>手」的定線入機就(第戶場站<br>- 就行早端電路傳音功能。<br>- 就行考倫合行做款。【做款人                                     | 18 即元点 - 【時行朝<br>18時 - 然め変変易(魏:<br>()】<br>各登録任金額相通10篇<br>え付予授祭】                                                                            | 11次を2月が一次点A<br>3) 発达 - 【分型線<br>元時 - 月後事先の定<br>新<br>一<br>天<br>合<br>十<br>一<br>一<br>の<br>二<br>の<br>一<br>の<br>二<br>の<br>二<br>の<br>の<br>、<br>の<br>の<br>の<br>こ<br>の<br>二<br>の<br>の<br>、<br>の<br>の<br>の<br>の<br>の<br>の<br>の<br>の<br>の<br>の<br>の<br>の<br>の |  |
| 第二期 依款行留存       |                                                                                 | 14、一致入致法公理一定<br>(1)一致入发言己什多质变)<br>及行政法:派革先为第一<br>规超起(1)当元许:并派<br>规行政法:派革先为第一<br>、规范(在户场流)]<br>如款:报于松款系支算一<br>(规范(在户场流)]                                                                                                    | 这種入機就良金聚島茶製品茶<br>(1元 - 1)<br>一級行掌續單@個調鍵低紧接<br>基大的定線入機就(第戶編號<br>-級行掌續電路傳音功能。<br>-級行掌續電路傳音功能。<br>-級行掌論電路傳音功能。<br>-級行為合行做款。【做款入      | (流) 即反点 - 【助付約<br>(約) 正均定反差(約)<br>()]<br>多等部状金数超速10<br>え付予項票]                                                                              | (法太空市が一気点人<br>5) 所述・「谷当然<br>九环・方法事九の定<br>町<br>「<br>、<br>、<br>大字<br>十<br>天字<br>十<br>長<br>介<br>、<br>、<br>、<br>、<br>、<br>、<br>、<br>、<br>、<br>、<br>、<br>、<br>、<br>、<br>、<br>、<br>、<br>、                                                                                                    |  |
| 第二期 收款付留存       | <ul> <li></li></ul>                                                             | 14、一致入路法会理一定<br>(1)、全部入场会已付多级登)<br>从行路径:派琴光句算-<br>(期起40年九年:系派)<br>规行路径:派琴光句算-<br>(接近《序户码说》]<br>如款:很学校款系支算-<br>代置:現金1900 轉帳19<br>(称入低说):0045706                                                                                                    | C總入供放良金取高等後冊<br>「元十一」<br>「武行軍靖軍@個词魏低紧接<br>基大的定線入供放(第戶場当<br>一或行軍續電將傳音功能。<br>「一或行革命管做款。 【做款入<br>50<br>00<br>002000133               | (流) 和充立 - 【路行報<br>(第二前の充立者(第二)<br>)<br>)<br>予想報任全部起送10日<br>え付予項票】<br>((放素<br>// (放素<br>// (放素))                                            | (法定意用が一次点点<br>5) 所述・「存当該<br>九环・方法事先の定<br>」<br>「<br>「<br>こ<br>で<br>十<br>天<br>ぞ<br>十<br>天<br>ぞ<br>十<br>天<br>ぞ<br>十<br>石<br>代<br>、<br>の<br>、<br>(<br>)<br>、<br>(<br>)<br>、)<br>、<br>(<br>)<br>、<br>(<br>)<br>、)<br>、)<br>、<br>(<br>)<br>、)<br>、)<br>、)<br>、)<br>、)<br>、)<br>、)<br>、)<br>、)<br>、)<br>、)<br>、)<br>、      |  |
| 第二期 收款付留存       |                                                                                 | 14一部入路法会理一定<br>(中型放大)会は大学成長)<br>(現行総長: 淡孝夫の第一<br>(期位は10単元)年、月近<br>(現在北美)(孝夫の第一<br>(現在)(保存)43次)]<br>総款: 現守松款系支算一<br>代置: 現金1900 轉帳18<br>(結入低流): 0045706<br>、100 1000                                                                                                    | C總入供放良金取良茶後每年<br>「元・1<br>二式行草磷重=信用就低紧接<br>基大的定線入供放(菜戶場對<br>一或行草磷電滑場音功能。 [<br>一或行草磷電滑場音功能。 [<br>一或行為合行做款。 [ 做款入<br>50<br>012000133 | 地 かえ立 - 【路行朝<br>18時 直め定える (第2<br>)]<br>予整課任金額超過10日<br>え付予項票]<br>(故漢<br>//<br>//<br>//<br>//<br>//<br>/<br>/<br>/<br>/<br>(故漢               | (法定意用が一次点片<br>5) 第近・「各単数<br>九球・方法事先の定<br>軒<br>行<br>:<br>大會計<br>長<br>令<br>行<br>た数記)<br>五次代章後主致                                                                                                    |  |
| 第二期 收款付留停       |                                                                                 | 14一部入路法会現一年(上)<br>14日、約入路法(公式)<br>14日、約入路法(三次革先の第一)<br>15日、約入日本(三次革先の第一)<br>15日、約入日本(三次革大)<br>15日、(二、市本)<br>15日、(二、市本)<br>1 | 5.總入機並及全要高等後無可<br>「元・1<br>」<br>二式行掌端室/信用線低紧接<br>手成行掌端室/培告功能。<br>一或行掌論室/培告功能。<br>一或行掌命室/培告功能。<br>50<br>012000133                   | <ul> <li>二 かえ点 - 【路行朝</li> <li>二 助うええる(第二)]</li> <li>予整課任金額超過10日</li> <li>え付予項票]</li> <li>(放素</li> <li>/ / (放素</li> <li>/ / (放素</li> </ul> | 10 天空月が一気点片<br>1) 発達 - 【寺登録<br>九時 - 月後事先の定<br>第<br>石時 - 月後事先の定<br>第<br>石<br>一<br>大<br>合<br>計<br>一<br>一<br>一<br>一<br>一<br>二<br>一<br>二<br>一<br>二<br>一<br>二<br>一<br>二<br>二<br>二<br>二<br>二<br>二<br>二<br>二<br>二<br>二<br>二<br>二<br>二                                                                                                    |  |
| 第二期 文教行音学       |                                                                                 | 14一致入路法会現一年(上)<br>(中) (北京人)(14)(14)(14)(14)(14)(14)(14)(14)(14)(14                                                                                                    | 这株八代法人会取具承援任何<br>「元・1<br>二式行节項單=但同就任实经<br>手助定線入代說(第戶場所<br>一或行专項電貨傳音分號、「<br>一或行专命管理数・「做款人<br>50<br>012000133                       | 地 かえ立 - 【路行朝<br>18話 並めええる (第2<br>)]<br>多梦鮮後全部起送10日<br>え付予塔旁]<br>(彼素<br>//////////////////////////////////                                  | (法文法司部一次為大<br>8) 第近 - 【希望該<br>九時 · 方派事先の定<br>軒<br>行<br>:<br>大會計<br>天會計<br>報<br>次数記)<br>五次代章後主致                                                                                                    |  |

6. 繳費編號為考生個人專屬繳費帳號,請參考第二聯繳費方法說明進行繳費。

繳費金額為新台幣一千元,請於 5/5 前完成繳費才算完成複試報名程序。

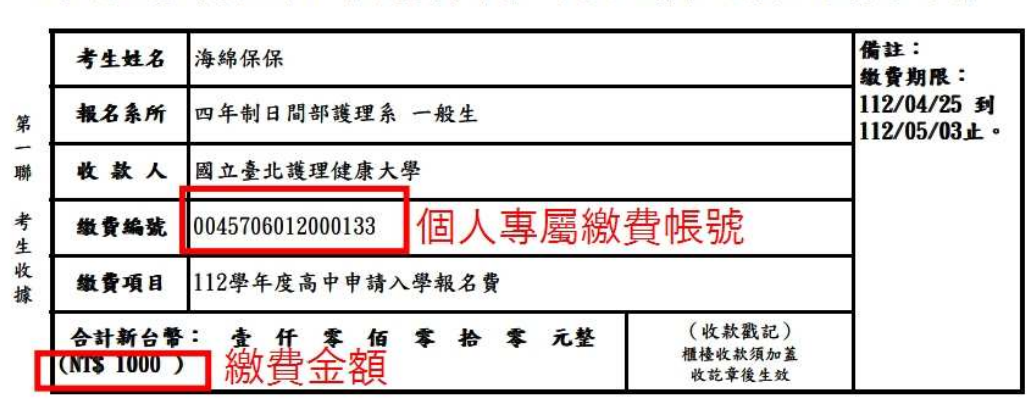

國立臺北護理健康大學112學年度高中申請入學報名繳費單 自行收納款項統一收據

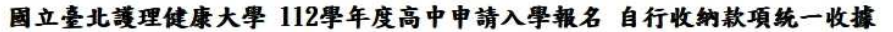

| <b>微費方法說明</b> | <ul> <li>單轉入帳號16碼→輸入轉帳金額→確認轉入帳號及金額無誤後按確認,即完成。【跨行轉帳<br/>或使用非一銀晶片金融卡繳款人需自付手續費17元。】</li> <li>二、網路銀行轉帳:須事先向第一銀行申請第e個網轉帳業務服務,並約定交易(轉出)帳號。<br/>【每筆轉帳金額超過10萬元時,另須事先約定轉入帳號(存戶編號)】</li> <li>三、語音銀行轉帳:須事先向第一銀行申請電話語音功能。【每筆轉帳金額超過10萬元時,另須<br/>事先約定轉入帳號(存戶編號)】</li> <li>四、臨櫃繳款:攜帶繳款單至第一銀行各分行繳款。【繳款人免付手續費】</li> </ul> |                         |  |  |  |
|---------------|----------------------------------------------------------------------------------------------------|-------------------------|--|--|--|
| 認證欄           |                                                                                                    |                         |  |  |  |
| 第一銀           | 一 <b>銀交易代號:現金1930 轉帳1950</b><br>存戶編號(轉入帳號):0045706012000133<br>應做金額: NT\$ 1000                                                                                                    | (收款戳記)<br>櫃檯收款須加蓋收訖章後生效 |  |  |  |

7. 登入考生查詢系統(輸入考生身分證字號和出生年月日),可再次下載繳費單 與查詢繳費狀態。(繳費完成隔天後才會更新繳費狀態為已繳費),報名審核 狀態呈現「待審核」為正常,5/12以後才會統一變更審核狀態。

| T                                                                                                    | 載准考證  | 繳費單         |                      |            |      |        |       |  |
|----------------------------------------------------------------------------------------------------|-------|-------------|----------------------|------------|------|--------|-------|--|
|                                                                                                    |       |             | 國立臺北護理健康大            | 學考生報名資料    |      |        |       |  |
|                                                                                                    | 准考證號  | 報考類別        | 報考系所                 | 報考組別       | 繳費狀態 | 報名審核狀態 | 文件下載  |  |
| 1<br>(消                                                                                                    | 考證請自行 | 114學年度高中申請入 | 學<br><sup>1</sup> ** | 6070<br>6  | 已繳費  | 待審核    | 報名表下載 |  |
| 以上是您目前已報名之系所,若欲報名其他系所,請您再次登入招生報名系統進行報名作業,謝謝,<br>                                                                                                    |       |             |                      |            |      |        |       |  |
| 國立臺北護理健康大學 National Taipei University of Nursing and Health Sciences<br>校本部地址:112303 台北市北投區明德路365號 編區部地址:108306 台北市内江街89號<br>電話代表號:(02)28227101 電話代表號:(02)23885111 |       |             |                      |            |      |        |       |  |
|                                                                                                    |       |             | 請尊重與保護智慧財產權          | · 並使用正版教科書 |      |        |       |  |